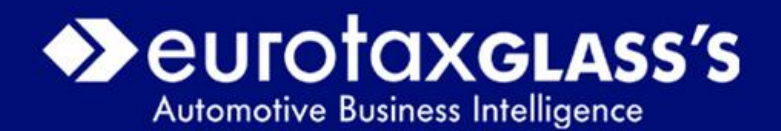

# Navodilo za spletni modul za izračun preostanka vrednosti vozila v prihodnosti »Napoved«

Verzija 1.00

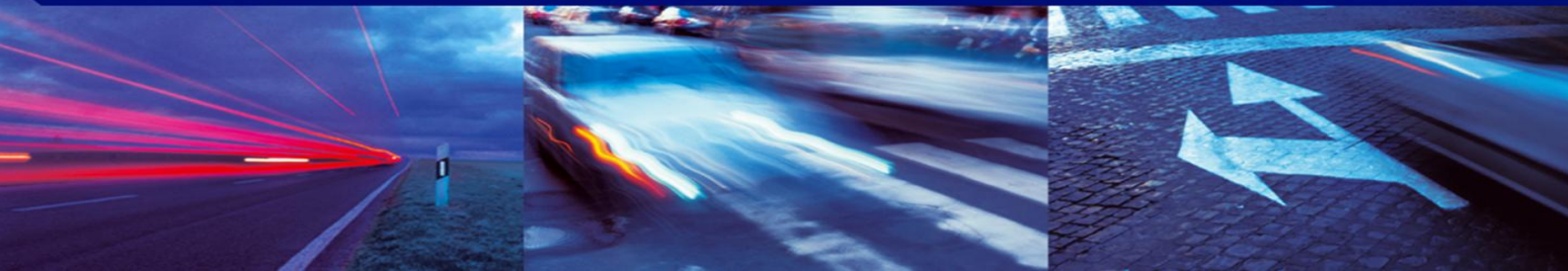

### Korak 1: Izbor vrste vozila

Izbirate lahko med osebnimi in lahkimi dostavnimi vozili s slovenskega trga

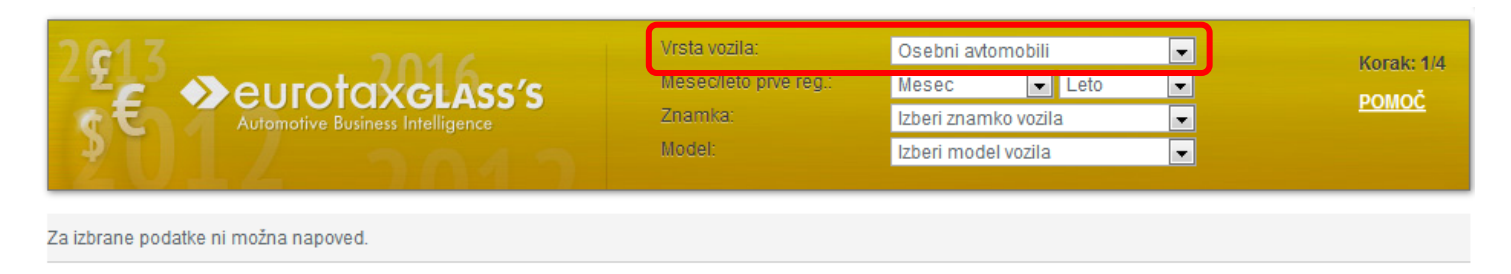

### Korak 1: Prva registracija

V primeru, da je vozilo že bilo registrirano izberite mesec in leto prve registracije. Za novo vozilo izberete tekoči mesec in leto.

| 2 <b>ç1</b> 3 | A outoto???! 6cc/c               | Vrsta vozila:<br>Mesec/leto prve reg.: | Osebni avtomobili<br>September 🚽 2011       | •                   | Korak: 1/4   |
|---------------|----------------------------------|----------------------------------------|---------------------------------------------|---------------------|--------------|
| \$€           | Automotive Business Intelligence | Znamka:<br>Model:                      | Izberi znamko vozila<br>Izberi model vozila | <ul><li>▼</li></ul> | <u>POMOČ</u> |
|               |                                  |                                        |                                             |                     |              |

Za izbrane podatke ni možna napoved.

### Korak 1: Znamka in model

S seznama izberite znamko in model vozila. Stran vam bo spodaj ponudila seznam tipov vozil za katere je možno izračunati napoved.

|                                            | Vrsta vozi<br>S'S<br>Znamka:<br>Model: | la:<br>o prve reg.:  | Osebni avtomobili<br>September 💽 2011<br>Alfa Romeo (I)<br>Alfa 159 (2005/12 - 2011/09) | •<br>•<br>• | Korak: 1/4<br><u>POMOČ</u> |
|--------------------------------------------|----------------------------------------|----------------------|-----------------------------------------------------------------------------------------|-------------|----------------------------|
| Tip                                        | robje prodaje                          | Prostornin<br>kW(KM) | a Menjalnik<br>Vrsta goriva                                                             |             | Oprema*<br>E-koda          |
| Alfa 159 1,8 TBi Sport (4 vr.)             | (2010/11 - 2011/09)                    | 1742<br>147 (200)    | Ročni / 6<br>Bencin - neosvinčen                                                        |             | 00 K+ ABS K<br>344753      |
| <u>Alfa 159 1,8 TBi Sport Plus (4 vr.)</u> | (2010/11 - 2011/09)                    | 1742<br>147 (200)    | Ročni / 6<br>Bencin - neosvinčen                                                        |             | oo K+ ABS K<br>344754      |

\* Razlaga oznak: o = zračna blazina pri vozniku, oo = zračna blazina pri vozniku in sovozniku, K- = ročna klimatska naprava, K+ = avtomatska klimatska naprava, ABS = sistem proti blokiranju koles, NK = neuravnavani katalizator, K = krmiljeni katalizator, O = oksidacijski katalizator, F = oksidacijski katalizator s filtrom trdih delcev, OS = oksidacijski katalizator s SCR, OSF = oksidacijski katalizator s SCR in filtrom trdih delcev

## Korak 2: Izbor vrste plačila

Pri izbiri plačila izbirate med plačilom z uporabo mobilnega telefona (moneta) ali vnosom kupona. Za plačilo z uporabo mobilnega telefona potrdite ikono Moneta. Za plačilo z vnosom kupona le tega vnesite v polje »Vnos kupona« ter vpišite varnostno geslo »captcha«. Postopek zaključite s klikom na gumb »Potrdi kupon«.

## 🔇 Nazaj

# Alfa 159 1,8 TBi Sport

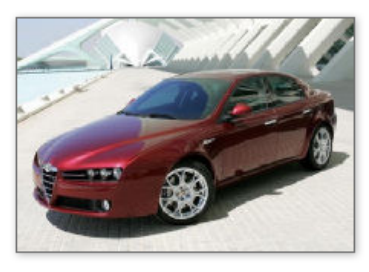

| Znamka:               | Alfa Romeo (I)      |
|-----------------------|---------------------|
| Model:                | Alfa 159            |
| lzvedba/vrat/sedežev: | Lim/ 4/ 5           |
| ccm/kW/KM             | 1742/147/200        |
| Gorivo:               | Bencin - neosvinčen |
| Menjalnik / prestav:  | Ročni/6             |
|                       |                     |

Izberite način plačila Moneta ali kupon

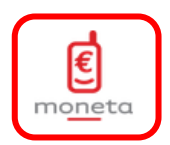

| Vnos kupona: |              |
|--------------|--------------|
|              | Potrdi kupon |
|              |              |
| 95           | •            |
| 20           |              |
|              |              |

Korak: 2/4

## Korak 2: Moneta

Pri plačilu z uporabo Monete vpišite številko mobilnega telefona s katerim želite izvesti plačilo vrednotenja. Podrobna navodila za uporabo Monete dobite v razdelku »Pomoč«.

| MONETA INTERNET                                                                                | English |
|------------------------------------------------------------------------------------------------|---------|
| Dobrodošli na Moneta spletni strani za plačevanje.                                             |         |
| Številka mobilnega telefona: GESLO                                                             |         |
| 1. Vpišite številko mobilnega telefona in pritisnite gumb Geslo.                               |         |
| 2. Počakajte nekaj sekund, da dobite geslo po SMSu.                                            |         |
| S pritiskom na gumb »Geslo« potrjujete, da ste seznanjeni s pogoji uporabe vašega izdajatelja. |         |
|                                                                                                |         |
| Pomoč                                                                                          |         |
| Najpogostejša vprašanja in najbolj zaželena pojasnila v zvezi z delovanjem Monete.             |         |

Telekom Slovenije, d.d. in Nova KBM, d. d. - Vse pravice pridržane.

#### Korak 3: Vnos podatkov za napoved

V koraku 3. vpišite:

- Trenutno stanje prevoženih kilometrov (1.) oz. pustite prazno v primeru novega vozila
- Za katero starost vozila (dobo napovedi) želite preostanek vrednosti (2.)
- Kilometre katere bo vozilo prevozilo v času za napoved (3.)
- V primeru, da razpolagate s ponudbo/računom lahko vpišete vrednost vozila po ponudbi/računu (4.)

# Alfa 159 1,8 TBi Sport Plus

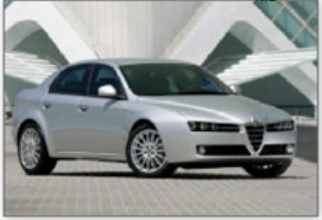

| Znamka:                                     | Alfa Romeo (I)      |    | Izračur |
|---------------------------------------------|---------------------|----|---------|
| Model:                                      | Alfa 159            |    | iziacui |
| lzvedba/vrat/sedežev:                       | Lim/ 4/ 5           |    |         |
| ccm/kW/KM                                   | 1742/147/200        |    |         |
| Gorivo:                                     | Bencin - neosvinčen |    |         |
| Menjalnik / prestav:                        | Ročni/6             |    |         |
| Prevoženi km:                               | 15000               | 1. |         |
| Vrednost vozila čez (mesecev):              | 48                  | 2. |         |
| Predvideni km v času uporabe vozila:        | 90000               | 3. |         |
| Vrednost vozila po ponudbi/računu (z DDV)*: | 20000               | 4. |         |

\*V primeru, da imate za izbrano vozilo ponudbo ali račun vpišite njegovo nabavno vrednost z DDV.

| Serijska | oprema Dodatna oprema                    |
|----------|------------------------------------------|
|          | 10-kraka plat.iz.lahke litine -19,temni  |
| 1        | 10-kraka platišča iz lahke litine -19    |
|          | Alarmna naprava                          |
|          | Alu platišča -17,s 5 dvojnih krakov      |
|          | Bi-ksenonski žarometi                    |
|          | Biserna barva                            |
|          | CD-strežnik                              |
|          | El.nast.športni sedeži usnje/alcantara   |
|          | Električno nastavljanje prednjih sedežev |

Korak: 3/4

# Korak 4: Rezultat napovedi in izpis, Alfa 159 1,8 TBi Sport Plus

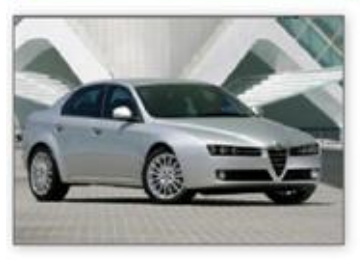

| Datum nanovedi:                            | 04.00.2012          |
|--------------------------------------------|---------------------|
| Datum napovedi.                            | 04.05.2012          |
| Prva registracija:                         | 9/2011              |
| Prevoženi km:                              | 15.000              |
| MPC z izbrano opremo po ceniku:            | 31.640,00 €         |
| lzvedba/vrat/sedežev:                      | Lim/4/ 5            |
| ccm/kW/KM                                  | 1742/147/200        |
| Gorivo:                                    | Bencin - neosvinčen |
| Menjalnik / prestav:                       | Ročni/6             |
| Znamka:                                    | Alfa Romeo (I)      |
| Model:                                     | Alfa 159            |
| Skupno število km za napoved:              | 105.000             |
| Vrednost vozila čez (mesecev):             | 48                  |
| Vrednost vozila po ponudbi/računu (z DDV): | 20.000,00 €         |

#### Pričakovan preostanek vrednosti vozila z DDV za izbrano dobo napovedi-prodaja: Pričakovan preostanek vrednosti vozila z DDV za izbrano dobo napovedi-odkup:

11.978,00 € 10.181,00 €

\*Stanje vozila: Dobro (razred 2)

Pričakovan preostanek vrednosti vozila velja za normalno rabljeno vozilo in vključuje izbrano opremo.

Prodajna vrednost je pričakovana preostala vrednost vozila na trgu za izbrano dobo napovedi. Odkupna vrednost je pričakovana priporočena vrednost po kateri bi trgovec odkupil izbrano vozilo ob izbrani dobi napovedi. Rezultat napovedi glede na vnešene parametre.

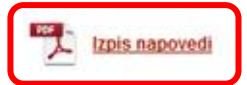

Tu si lahko Napoved shranite ali izpišete v »pdf« obliki dokumenta.

Napoved zagotavlja EurotaxGlass's

# Get ADOBE' READER

EurotaxGlass's

6

Korak: 4/4